# CUCMEでのIP Phone登録問題のトラブルシュー ティング

## 内容

<u>概要</u> <u>SCCP電話登録の問題</u> <u>SCCP電話機に関するさまざまな問題</u> <u>SIP電話登録の問題</u> <u>SIP電話に関するさまざまな問題</u>

## 概要

このドキュメントでは、Cisco Unified Communications Manager Express(CUCME)でのSkinny Client Control Protocol(SCCP)およびSession Initiation Protocol(SIP)電話登録の問題をトラブルシューティングする方法について説明します。

# SCCP電話登録の問題

**show ephone registered**コマンド**を使用**して、登録済みSkinny Client Control Protocol(SCCP)電話 機のステータスを表示します。

Router# show ephone registeredephone-12[11] Mac:001A.A11B.7D6D TCP socket:[5] activeLine:0 whisperLine:0 REGISTERED in SCCP ver 15/12 max\_streams=1mediaActive:0 whisper\_mediaActive:0 startMedia:0 offhook:0 ringing:0 reset:0 reset\_sent:0 paging 0 debug:0 caps:7IP:10.10.1.17 \* 35177 6941 keepalive 3593 max\_line 4 available\_line 3button 1: cw:1 dn 11 number 1001 CH1 IDLE CH2 IDLEbutton 2: cw:1 dn 56 number 6971 auto dial 6970 CH1 IDLEbutton 3: cw:1 dn 10 number 1000 CH1 IDLE CH2 IDLE1 feature buttons enabled: dndPreferred Codec: g711ulawLpcor Type: none

# **show ephone**コマンドを使用して、登録されていない、または登録しようとしているSkinny Client Control Protocol(SCCP)電話機のステータスを表示します。

Router# show ephone

ephone-8[7] Mac:000A.B7B1.444A TCP socket:[5] activeLine:0 whisperLine:0 REGISTERED in SCCP ver 11/9 max\_streams=1

mediaActive:0 whisper\_mediaActive:0 startMedia:0 offhook:0 ringing:0 reset:0 reset\_sent:0 paging
0 debug:0 caps:8 privacy:0

IP:10.4.188.99 \* 50007 Telecaster 7940 keepalive 8424 max\_line 2 available\_line 2

button 1: cw:1 ccw:(0 0)

dn 6 number 6006 CH1 IDLE CH2 IDLE overlay shared

button 2: cw:1 ccw:(0 0 0 0 0 0 0 0)

| dn  | 42 number | 6042 CH1 | IDLE | CH2 | IDLE | CH3 | IDLE | CH4    | IDLE |
|-----|-----------|----------|------|-----|------|-----|------|--------|------|
| CH5 | IDLE      | CH6      | IDLE | CH7 | IDLE | CH8 | IDLE | shared |      |

overlay 1: 6(6006) 7(6007) 8(6008)

Preferred Codec: g711ulaw

Lpcor Type: local Incoming: ephone\_group1 Outgoing: ephone\_group1 Cisco Unified CUCMEへの登録が失敗したephoneのログを表示するには、特権EXECモードで show ephone attempted-registrationsコマンドを使用します。

Router# show ephone attempted-registrationsAttempting Mac address:Num Mac Address DeviceType-----DateTime -----1 C863.8475.5417 22:52:05 UTC Thu Apr 28 2005 SCCP Gateway (AN) 2 C863.8475.5408 22:52:05 UTC Thu Apr 28 2005 SCCP Gateway (AN) .....25 000D.28D7.7222 22:26:32 UTC Thu Apr 28 2005 Telecaster 7960 26 000D.BDB7.A9EA 22:25:59 UTC Thu Apr 28 2005 Telecaster 7960 ...47 C863.94A8.D40F 22:52:17 UTC Thu Apr 28 2005 SCCP Gateway (AN) 48 C863.94A8.D41122:52:18 UTC Thu Apr 28 2005SCCP Gateway (AN) 49C863.94A8.D40022:52:15 UTC Thu Apr 28 2005SCCP Gateway (AN) このケースでは、Home Depot標準に従ってephoneおよびephone-dnの設定を行っていることを 確認するために、自動登録が許可される電話交換が無効になっています。

### SCCP電話機に関するさまざまな問題

ステップ1:ディスプレイで起動しない/何も起動しない:スイッチポートPoEの設定を確認し、 動作中のポートと比較します。

ステップ2:IPアドレスを取得しない(IPの設定でスタックする、IPアドレスが間違っている、またはTFTPサーバのIPを取得しない)。

- 1. 設定メニューから、電話機でDHCPが有効になっているかどうかを確認します
- 2. スイッチポートに正しい音声VLANが設定されていることを確認します(電話機が接続され ているスイッチポートを確認します)。

show run interface fast/gig x/x

#### show cdp neighbor detail

ステップ3:IPアドレスが更新されても登録しない。

- 1. CUCMEとIP Phoneの間のネットワーク接続を確認します。
- 2. debug ip tcp transaction.
- 3. CUCMEの設定、電話機のMACアドレス、電話機のタイプなど
- 4. フラッシュメモリ「show flash」にインストールされた各電話機タイプに必要なCisco電話フ ァームウェアフ**ァイルはありますか。**
- 5. 次のデバッグを使用して、電話機が正しい設定ファイルを要求/ダウンロードするかどうか を確認します。
- 6. debug tftp event/packet。
- 7. debug ephone register mac-address <電話のMAC>

ステップ4:設定ファイルをダウンロードしてもCUCMEに登録しない:

- 1. ポート2000へのTCPセッションがSkinny Client Control Protocol(SCCP)電話機から開いてい るかどうかを確認します。
- 2. 便利なデバッグ
- 3. debug ip tcp transaction
- 4. debug tftp event/packet
- 5. debug ephone register mac-address <電話機のMAC>

**注**:設定変更の後、「create cnf-files」コマンドを使用して新しい設定ファイルを作成し、 write-memoryを実行します。

### SIP電話登録の問題

### 登録イベントに関連**する統計情報を表示するに**は、show voice register statisticsコマンドを使用 します。

Router# show voice register statisticsSample Output:Global statistics Active registrations : 2 Total SIP phones registered: 2 Total Registration Statistics Registration requests : 3 Registration success : 2 Registration failed : 1 unRegister requests : 0 unRegister success : 0 unRegister failed : 0 Attempts to register after last unregister : 1 Last Register Request Time : \*11:42:31.783 UTC Wed Sep 16 2009 Last Unregister Request Time : Register Success Time : \*11:11:56.707 UTC Wed Sep 16 2009 Unregister Success Time : Register pool 1 statistics Active registrations : 1 Total SIP phones registered: 1 Total Registration Statistics Registration requests : 1 Registration success: 1Registration failed: 0unRegister requestsunRegister success: 0unRegister failed: 0Attempts to register : 0 after last unregister : 0 Last Register Request Time : \*11:11:54.615 UTC Wed Sep 16 2009 Last Unregister Request Time : Register Success Time : \*11:11:54.623 UTC Wed Sep 16 2009 Unregister Success Time : Register pool 2 statistics Active registrations : 1 Total SIP phones registered: 1 Total Registration Statistics Registration requests : 1 Registration success: 1Registration failed: 0unRegister requests: 0unRegister success: 0unRegister failed: 0Attempts to registeraf after last unregister : 0 Last Register Request Time : \*11:11:56.707 UTC Wed Sep 16 2009 Last Unregister Request Time : Register Success Time : \*11:11:56.707 UTC Wed Sep 16 2009 Unregister Success Time

**show voice register all**コマンドを使用して、Cisco Unified CUCMEのSession Initiation Protocol(SIP)電話機の設定および登録情報を表示します。

Router# show voice register pool allPool Tag 5Config:Mac address is B4A4.E328.4698Type is 9971 addon 1 CKEMNumber list 1 : DN 2Number list 2 : DN 3Proxy Ip address is 0.0.0.0DTMF Relay is disabledCall Waiting is enabledDnD is disabledVideo is enabledCamera is enabledBusy trigger per button value is 0keep-conference is enabledregistration expires timer max is 200 and min is 60kpml signal is enabledLpcor Type is none

#### CUCMEまたはCisco Unified SRSTに登録しようとしたが失敗した電話機の詳細を表示するには、 特権EXECモードでshow voice register pool attempted-registrationsコマンドを使用します。

Router# show voice register pool attempted-registrationsPhones that have attempted registrations and have failed: MAC address: 001b.535c.d410 IP address : 8.3.3.111 Attempts : 5 Time of first attempt : \*10:49:51.542 UTC Wed Oct 14 2009 Time of latest attempt: \*10:50:00.886 UTC Wed Oct 14 2009 Reason for failure : No pool match for the registration request MAC address: 0015.c68e.6d13 IP address : 8.33.33.112 Attempts : 4 Time of first attempt : \*10:49:53.418 UTC Wed Oct 14 2009 Time of latest attempt: \*10:50:00.434 UTC Wed Oct 14 2009 Reason for failure : No pool match for the registration request MAC address: 0009.43E9.0B35 IP address : 9.13.40.83 Attempts : 1 Time of first attempt : \*10:49:57.866 UTC Wed Oct 14 2009 Time of latest attempt: \*10:49:57.866 UTC Wed Oct 14 2009 Reason for failure : No pool match for the registration request

Session Initiation Protocol Phoneの場合は、CUCMEでレジストラ**サーバが有効**になっているかど うかを確認します

このケースでは、電話交換通知の自動登録が無効になっており、Home Depot規格に従ってプー ルとdnの設定が行われていることを確認します。

### SIP電話に関するさまざまな問題

ステップ1:ディスプレイで起動しない/何も起動しない:

スイッチポートPoEの設定を確認し、動作中のポートと比較します。

ステップ2:IPアドレスを取得しない(IPの設定でスタックする)/誤ったIPアドレスを取得する /TFTPサーバIPを取得しない

- 1. 設定メニューから、電話機でDHCPが有効になっているかどうかを確認します。
- 2. スイッチポートに正しい音声VLANが設定されていることを確認します(電話機が接続され ているスイッチポートを確認します)。

#### show run interface fast/gig x/x

#### show cdp neighbor detail

ステップ3:IPアドレスが更新されても登録しない。

- 1. CUCMEとIP Phoneの間のネットワーク接続を確認します。
- 2. debug ip tcp transaction。
- 3. CUCMEの設定、電話機のMACアドレス、電話機のタイプなど
- 4. フラッシュメモリ**show flash**にインストールされた各電話機タイプに必要なCisco電話機ファ ームウェアフ**ァイルですか。**
- 5. 次のデバッグを使用して、電話機が正しい設定ファイルを要求/ダウンロードするかどうか を確認します。
- 6. debug tftp event/packet。

ステップ4:コンフィギュレーションファイルをダウンロードした後でも、CUCMEに登録しない でください。

- 1. ポート5060へのTCPセッションがSession Initiation Protocol(SIP)Phoneから開いているかどうかを確認します。
- 2. [Register SIP]メッセージが電話機から受信されます。
- 3. debug ccsip message.
- 4. debug voice register error
- 5. debug voice register event

**注**:設定変更を行った後は、create profileコマンドを使用して新しい設定ファイルを作成し、write-memoryを実行します。